## **Pop-Up Stopper**

Spar på irritationen ved at slukke for de mange pop up-reklamer i din webbrowser. Du kan tillade udvalgte pop up-vinduer at dukke op, og med et dobbeltklik tænde og slukke programmet.

Hvis du til sidst under installationen beholder markeringen af **Yes, Run Pop-Up Stopper** så starter programmet automatisk, når du klikker **Finish**.

Nu ser du et vindue med titlen Pop-Up Stopper Startup Wizard. Læs, og klik Next.

Sæt nu et flueben i **Start Pop-Up Stopper when Windows starts**, hvis programmet skal åbnes, samtidig med at du tænder for computeren. Klik **Next**.

Sæt flueben i **Do not allow pop-up windows to appear while surfing with Internet Explorer or Netscape**, hvis du vil undgå pop-up reklamer. Her kan du læse, at du alligevel kan se pop upvinduerne, selv om du har tilsluttet blokeringen. Gør det ved at holde **Ctrl** eller **Shift** nede, når du klikker på et link. Klik **Next**.

Nu skal du vælge, om du vil have en lyd, når et pop up-vindue blokeres, eller du bare vil have ikonet i proceslinien til at blinke. Klik **Next**.

hvis du vil have tilsendt yderligere information om programmet, kan du sætte nu flueben i **Please send me additional information on special offers** og indtast din e-mail-adresse i feltet **Email address**, Klik **Next**.

Klik på linket **Click here to get yours now!**, hvis du vil downloade lyde til programmet. Klik ellers **Next**.

Nu er installeringen færdig. Klik Finish.

Du kan altid ændre indstillingerne ved at højreklikke på ikonet i proceslinjen og vælge Preferences.

Næste gang, du tænder din computer, dukker et vindue op og fortæller, at programmet er sluttet til. Sæt et flueben i feltet **Do not show this screen again**, hvis du ikke vil se vinduet næste gang. Klik **OK**.